## How to Back Up Files

Click on "Computer" on your Desktop and select the (C:) Drive

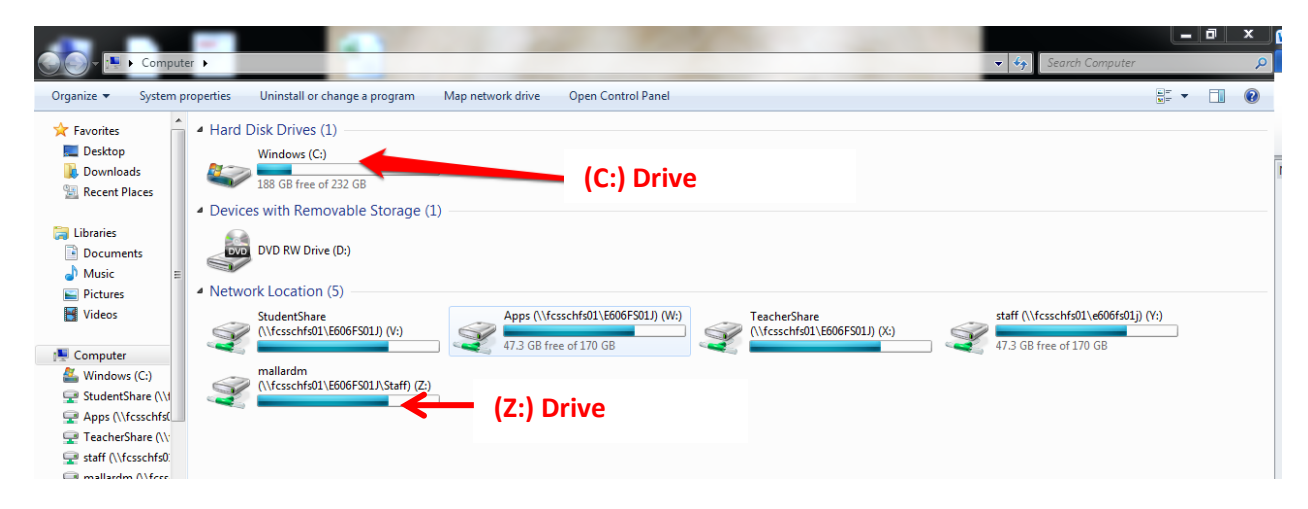

Click on  $\ensuremath{\mathsf{Users}}$  and select your name

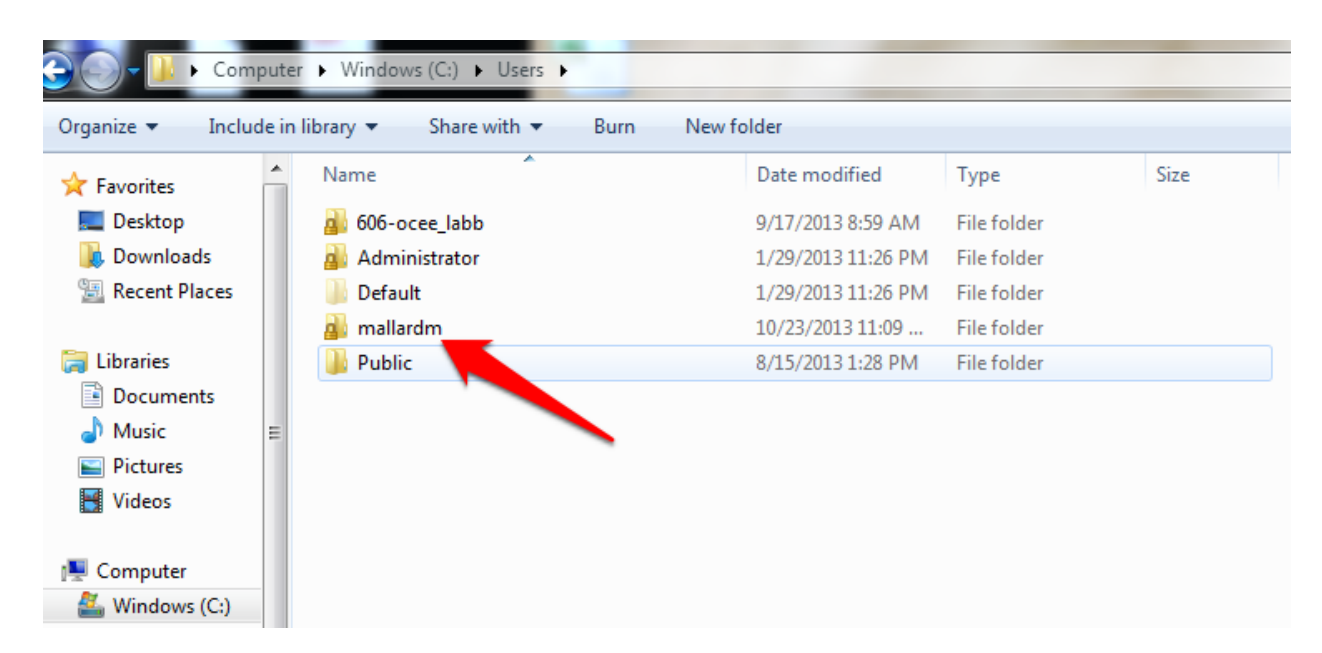

Now you will want to create a folder in your (Z:) Drive (or external hard drive/cloud drive)

Click on your **(Z:)** Drive and create a back up folder: (Ctr+shift+N) and name it backup and date then open folder.

Open both folders side by side: (Imperial to reft arrow to move active window)

| 🔆 🕡 🗸 🚺 « Users       | ▶ mallardm ▶                | <ul> <li>✓</li> <li>✓</li></ul> | ٩            | 🚱 🗢 📕 « mallardm (\\fc 🕨 Oct13 backup | <ul> <li>✓</li> <li>✓</li></ul> |
|-----------------------|-----------------------------|----------------------------------------------------------------------------------------------------|--------------|---------------------------------------|----------------------------------------------------------------------------------------------------|
| Organize 🔻 Include    | e in library 🔻 Share with 👻 | Burn New folder 🔠 💌                                                                                                    |              | Organize 🔻 New folder                 | 1                                                                                                    |
| 🔆 Favorites           | ▲ Name                      | Date modified                                                                                                    | Туре         | ☆ Favorites                           | Date modified Type                                                                                                    |
| 🧮 Desktop             | AppData                     | 11/20/2010 3:57 PM                                                                                                    | File folder  | 🧮 Desktop                             | This folder is empty                                                                                                    |
| 🐌 Downloads           | b Contacts                  | 10/23/2013 11:08                                                                                                    | File folder  | 🐌 Downloads                           | ma rouer is empty.                                                                                                    |
| 📃 Recent Places       | 📔 Desktop 🔶                 | 10/23/2013 12:57                                                                                                    | File folder  | 🖳 Recent Places                       |                                                                                                    |
|                       | 🚺 Downloads                 | 10/23/2013 11:08                                                                                                    | File folder  |                                       |                                                                                                    |
| 🥃 Libraries           | 🛛 🙀 Favorites 🔶             | 10/23/2013 11:08                                                                                                    | File folder  | 🥽 Libraries                           |                                                                                                    |
| Documents             | 💦 Links                     | 10/23/2013 11:08                                                                                                    | File folder  | Documents                             |                                                                                                    |
| 🌙 Music               | My Documents                | 10/23/2013 11:08                                                                                                    | File folder  | 🍐 Music 🗮                             |                                                                                                    |
| Pictures              | 🚺 My Music 🔶 👘              | 10/23/2013 11:08                                                                                                    | File folder  | E Pictures                            |                                                                                                    |
| 📑 Videos              | 📄 My Pictures 🔶             | 10/23/2013 11:08                                                                                                    | File folder  | 📑 Videos                              |                                                                                                    |
|                       | 📔 My Videos 🔶               | 10/23/2013 11:08                                                                                                    | File folder  |                                       |                                                                                                    |
| 🖳 Computer            | SapWorkDir                  | 9/13/2013 7:01 AM                                                                                                    | File folder  | 1 Computer                            |                                                                                                    |
| 🏭 Windows (C:)        | 🕞 Saved Games               | 10/23/2013 11:08                                                                                                    | File folder  | 🏭 Windows (C:)                        |                                                                                                    |
| 🖵 StudentShare (\\1   | Searches                    | 10/23/2013 11:08                                                                                                    | File folder  | 🖵 StudentShare (\\1                   |                                                                                                    |
| 🖵 Apps (\\fcsschfs(   | ACTIVstudioError            | 10/21/2013 7:15 AM                                                                                                    | Text Docum   | Physe (\\fcsschfs(                    |                                                                                                    |
| 🖵 TeacherShare (\\;   | VISTART                     | 10/23/2013 11:09                                                                                                    | Configuratio | 🖵 TeacherShare (\\:                   |                                                                                                    |
| 🚽 staff (\\fcsschfs0: |                             |                                                                                                    |              | 🚽 staff (\\fcsschfs0:                 |                                                                                                    |
| 🖵 mallardm (\\fcss    |                             |                                                                                                    |              | 🚽 mallardm (\\fcss                    |                                                                                                    |

Then copy and paste (or drag) the above folders to your backup folder.